# Käyttöopas Bluetooth autostereolle CarPlay / Android Auto SWM 160C

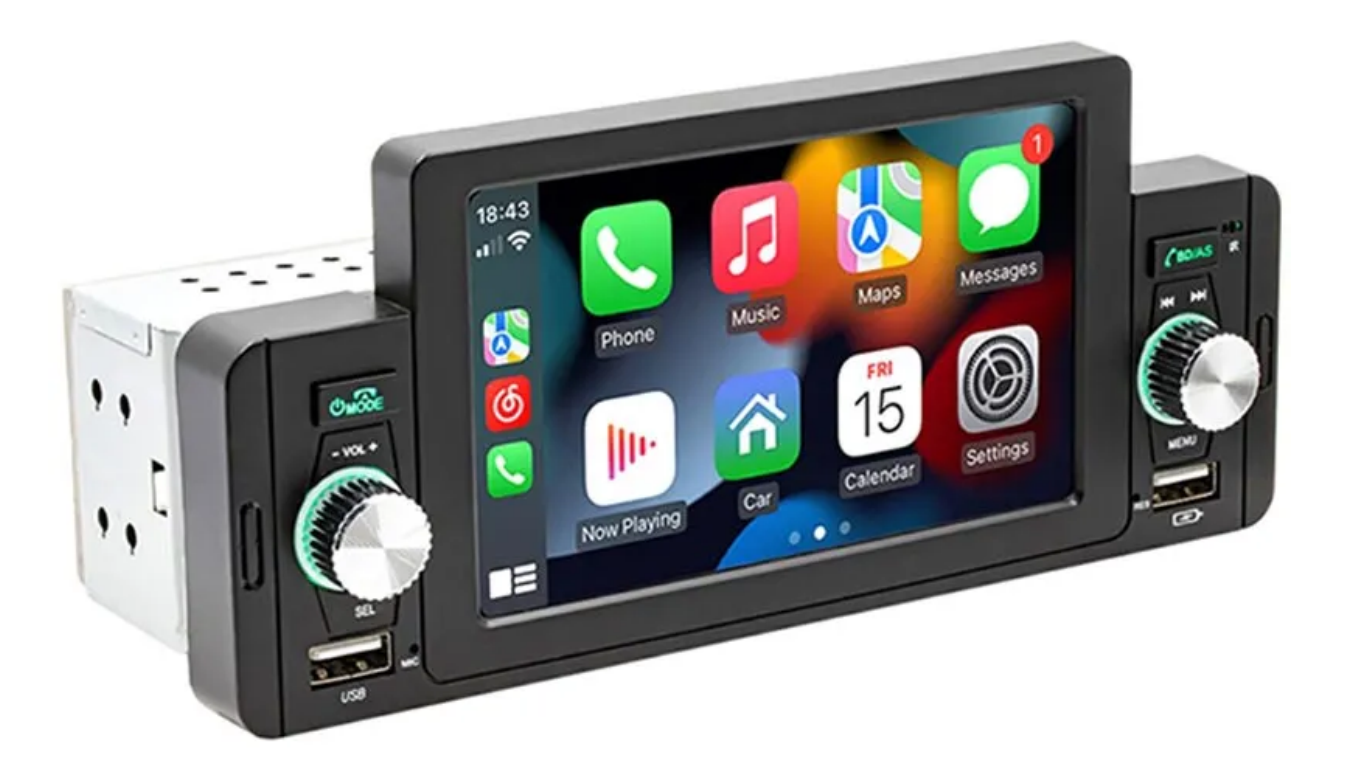

# **Tiedot:**

- Malli: SWM 160C \_
- Teho: 60W x 4 \_
- Jännite: DC 12/14,4V \_
- Bluetooth-versio: 5.1 (oletusnimi: Carkit)
- Näyttö: 5", 800x400p \_
- Järjestelmä: Allwinner melis -järjestelmä \_
- Radiotaajuus: FM 87,5-108,0 MHz -
- Edessä USB-sisääntulo ja USB-latausportti -
- Taustaportit: Audio 2 kanavaa (vasen ja oikea), 2-suuntainen video, peruutuskamera, ulkoinen mikrofoni, ISO-virtalähde, kaiutinpistoke, takaosan USB-luku, radioantenni
- Äänimuoto: MP3 / WMA / ACC / APE / OGG / M4A / RA / WAV
- Videomuoto: H264 / H265 / DIVX HD (720p, 1080p) / AVI / FLV / MKV / RMVB / MP4 / WMV9 / VC / ASF / TS / QT
- Kuvamuoto: JPEG/PNG/BMP/GIF/TIFF -
- Kieli: englanti, kiina, espanja, portugali, venäjä, saksa, ranska, puola, turkki, arabia, heprea, italia, tšekki, japani
- Tehdassalasana: 113266
- Kaukosäätimen paristo: 2 x AAA (ei sisälly) -
- Sisämitat: 178 x 52 x 50 mm -
- Kuoren mitat: 188 x 82 mm -

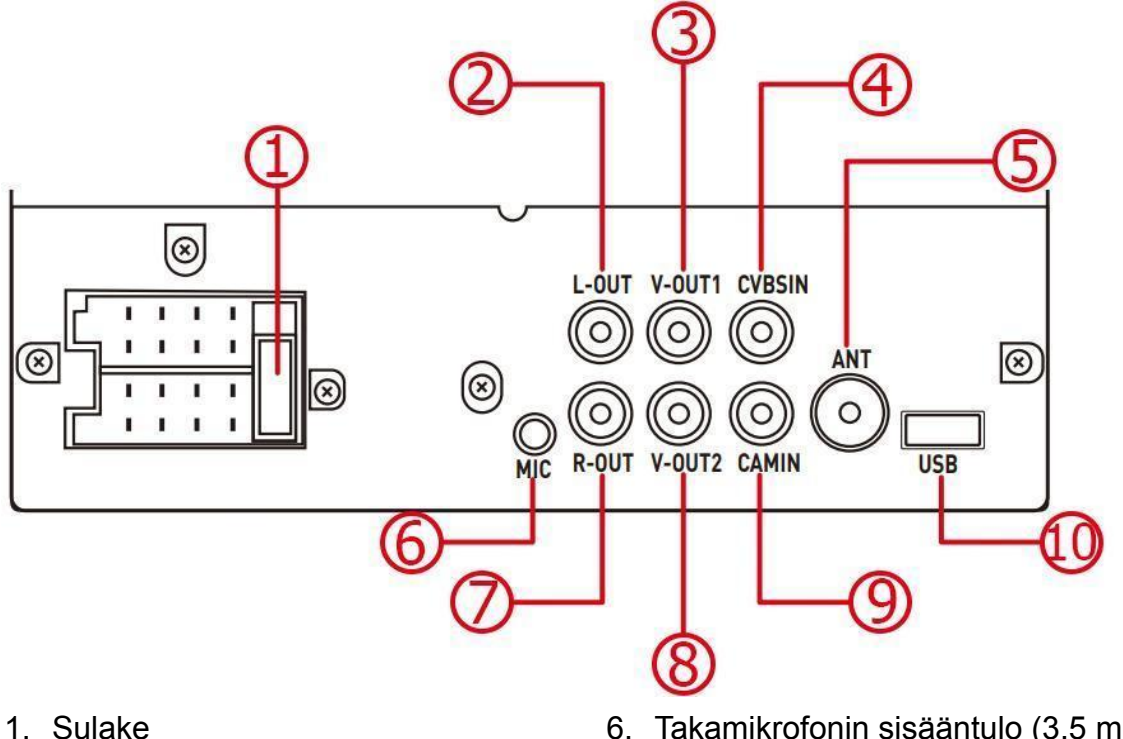

- 2. Vasen äänilähtö
- 3. Videolähtö 1
- 4. CVBS-tulo
- 5. Radio antenni

- 6. Takamikrofonin sisääntulo (3,5 mm)
- 7. Oikea äänilähtö
- 8. Videolähtö 2
- 9. Takakameran videotulo
- 10. USB-toisto

### Ennen asennusta

Testaa autostereot ennen sen asentamista autoon. Voit tehdä tämän kytkemällä sen auton akkuun. Liitä punainen ja keltainen johdin akun positiiviseen napaan ja musta johto negatiiviseen napaan. Odota noin 10 sekuntia ja tarkista sitten, käynnistyykö autostereo normaalisti. Jos se syttyy, se tarkoittaa, että ongelmaa ei ole ja voit asentaa sen ajoneuvoosi.

# Ohjauspyörän ohjaus

Kytkentätapa:

- 1. Paikanna alkuperäisen auton ohjauspyörän ohjauslinjan positiivinen napa ja liitä se autostereon lähtölinjan ruskeaan johtoon.
- 2. Paikanna alkuperäisen auton ohjauspyörän ohjauslinjan negatiivinen napa ja liitä se autostereon lähtölinjan maadoitusjohtoon (musta). <u>Oppimismenetelmä:</u>
- 1. Paina ja pidä painettuna ohjauspyörän toimintopainiketta ja napsauta haluamaasi toimintopainiketta autostereosta. Tällä hetkellä näytön painike on aina päällä osoittaen, että oppiminen on onnistunut. Tee sama kaikille muille ohjauspyörän painikkeille.
- 2. Jos tapahtuu virhe, sinun on opetettava toiminto uudelleen. Voit tehdä tämän painamalla nollauspainiketta ja suorittamalla sitten oppimismenetelmän.

# Apple CarPlay / Android Auto / Mirrorlink-yhteys

# Apple CarPlay:

<u>Kiinteä yhteys:</u> Liitä vain USB-kaapeli, niin se siirtyy automaattisesti CarPlay-liitäntään.

Langaton yhteys: Kytke puhelimesi Bluetooth ja WiFi päälle ja yhdistä Bluetooth. Autostereot siirtyvät sitten CarPlay-käyttöliittymään. Huomaa, että signaali lähetetään tällä hetkellä WiFin kautta, vaikka Bluetooth olisi pois päältä. Kun WiFi on kytketty pois päältä, CarPlay-yhteys katkeaa.

### Android Auto:

Ensinnäkin sinun on ladattava ja asennettava Android Auto -sovellus Google Play Kaupasta. Puhelimessa on oltava Android 6.0 tai uudempi.

Langallinen yhteys: Liitä vain USB-kaapeli ja se siirtyy automaattisesti Android Auto -käyttöliittymään.

Langaton yhteys: Kytke puhelimesi Bluetooth ja WiFi päälle ja yhdistä Bluetooth. Autostereo siirtyy sitten Android Auto -käyttöliittymään. Huomaa, että signaali lähetetään tällä hetkellä WiFin kautta, vaikka Bluetooth olisi pois päältä. Kun WiFi on kytketty pois päältä, Android Auto -yhteys katkeaa.

#### Mirrorlink:

<u>iOS puhelin:</u> Kun autostereo liitetään iPhoneen, puhelimen näytön sisältö heijastetaan autostereon näyttöön. Ääni on myös synkronoitu. Et voi ohjata iPhoneasi autostereon kosketusnäytöllä.

<u>Android puhelin:</u> Kun liität USB-datakaapelin, sinua pyydetään asentamaan Mirrorlink-ohjelmisto, jos sitä ei ole asennettu. Kun asennus on valmis, kytke datakaapeli uudelleen ja se siirtyy näytön peilaustilaan. Voit käyttää sekä autostereon näyttöä että puhelimen näyttöä. Voit siirtää vain kuvan tällä tavalla. Jotta voit lähettää äänen, sinun on yhdistettävä Bluetooth.

### Kaukosäädin:

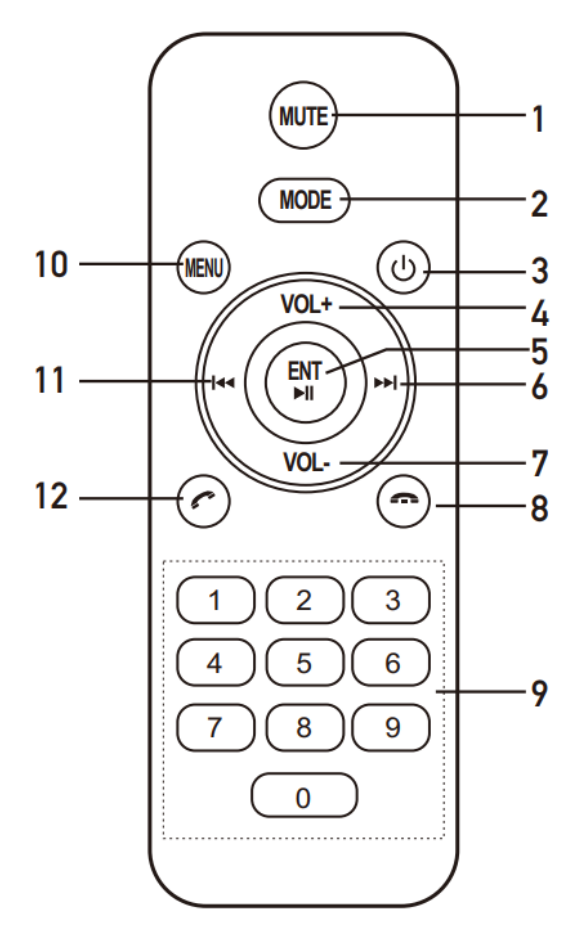

- 1. Mykistys päälle/pois
- 2. Tilapainike
- 3. Virta päälle/pois
- 4. Ääni kovemmalle
- 5. Enter/Toista/Keskeytä
- 6. Seuraava kappale

- 7. Äänenvoimakkuutta pienemmälle
- 8. Lopeta puhelu
- 9. Numeropainikkeet
- 10. Valikko
- 11. Edellinen kappale
- 12. Vastaa puheluun